Rodičovský přístup do školní matriky POSTUP NASTAVENÍ

# Postupně je třeba provést následující kroky:

- E-mailem přijdou informace k vytvoření registrace rodiče do školní matriky.
- 2. Provedení registrace.
- 3. Přihlášení do školní matriky.
- 4. Zobrazení pololetního hodnocení.
- 5. Odhlášení z prostředí školní matriky.

### Popis jednotlivých kroků

1. Údaje pro registraci rodiče do školní matriky přijdou e-mailem. Budou obsahovat:

Jméno a příjmení

► PIN

Podrobný popis postupu registrace i následného přihlášení.

V případě, že uvedené informace e-mailem během čtvrtka 28. 1. do 15h. nedostanete, je možné, že jste kontaktní e-mail na začátku roku neuvedli, nebo jste ho z předchozích let neaktualizovali nebo došlo při přepisu k chybě. Ve všech případech, prosím, kontaktujte třídního učitele a sdělte mu váš aktuální e-mail. Po zanesení do databáze vám budou přístupové informace vygenerovány znova.

### 2. Provedení registrace.

- V internetovém prohlížeči přistupte na adresu <u>https://aplikace.dmsoftware.cz/RegistraceUziv</u>
- Na úvodní stránce si přečtěte základní informace o aplikaci dm Software a postupu registrace a pokračujte na další krok registrace tlačítkem Přejít na ověření PINu v dolní části stránky.
- Na nově zobrazené stránce budete vyzváni k zadání jména a příjmení osoby, pro kterou byl školou vygenerován PIN, dále uvedete PIN a opíšete kontrolní řetězec.
- Po správném zadání registračních údajů stiskněte tlačítko Ověřit PIN a přejít na volbu přihlašovacích údajů. Pokud jste všechny údaje vyplnili správně, zobrazí se další stránka s registračními údaji. V případě, že bylo ověření dané osoby neúspěšné, např. došlo k překlepu, celou akci zopakujte.
- Po úspěšném ověření si zvolte uživatelské jméno a heslo, se kterými se budete do aplikace dm Software přihlašovat. Pokud Vámi zvolené uživatelské jméno v aplikaci již existuje, budete vyzváni k výběru jiného. Přihlašovací údaje je nutné si pečlivě zapamatovat, neboť je budete používat při každém dalším přihlašování do aplikace dm Software.

### 3. Přihlášení do školní matriky.

Přihlášení provedete zadáním URL adresy <u>https://aplikace.dmsoftware.cz/SOL</u> do svého webového prohlížeče. Vpravo nahoře v sekci Přihlášení zadejte Vaše uživatelské jméno a heslo a stiskněte tlačítko Přihlásit. Otevře se aplikace dm Software.

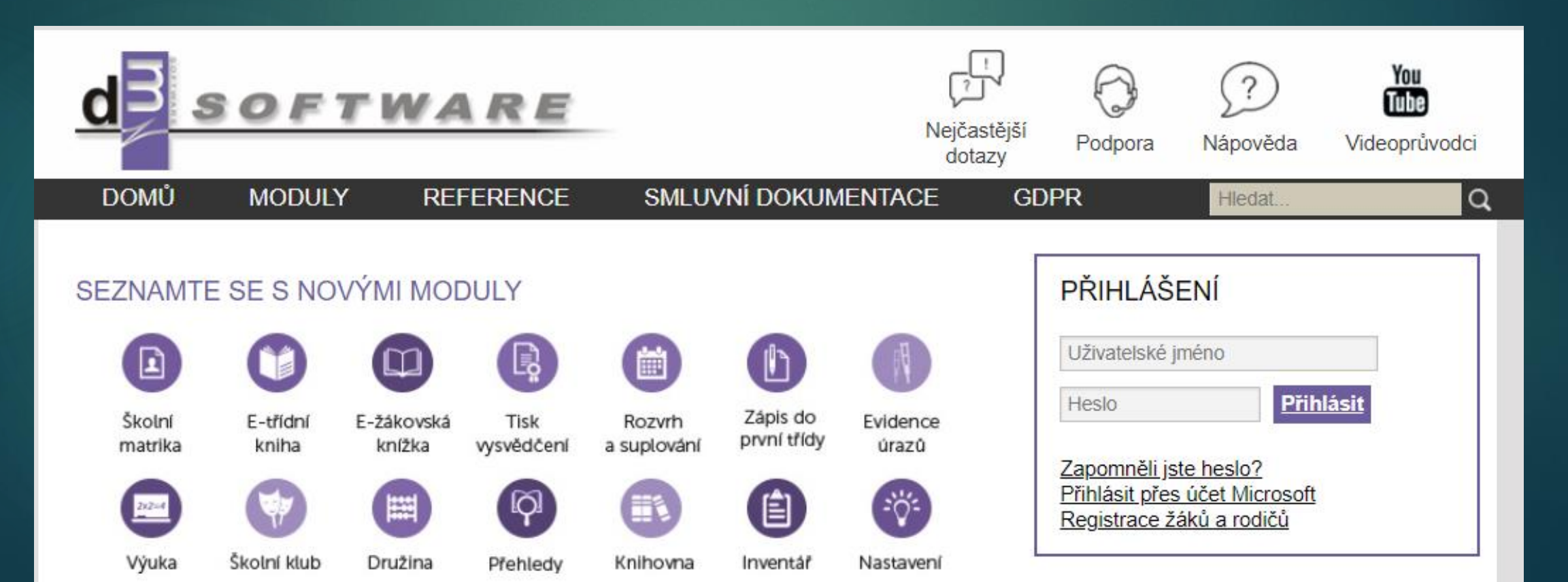

### 4. Zobrazení pololetního hodnocení.

V menu (tmavěmodrý pruh v horní části) zvolte Hodnocení – Výpisy z hodnocení – Hodnocení žáka/studenta

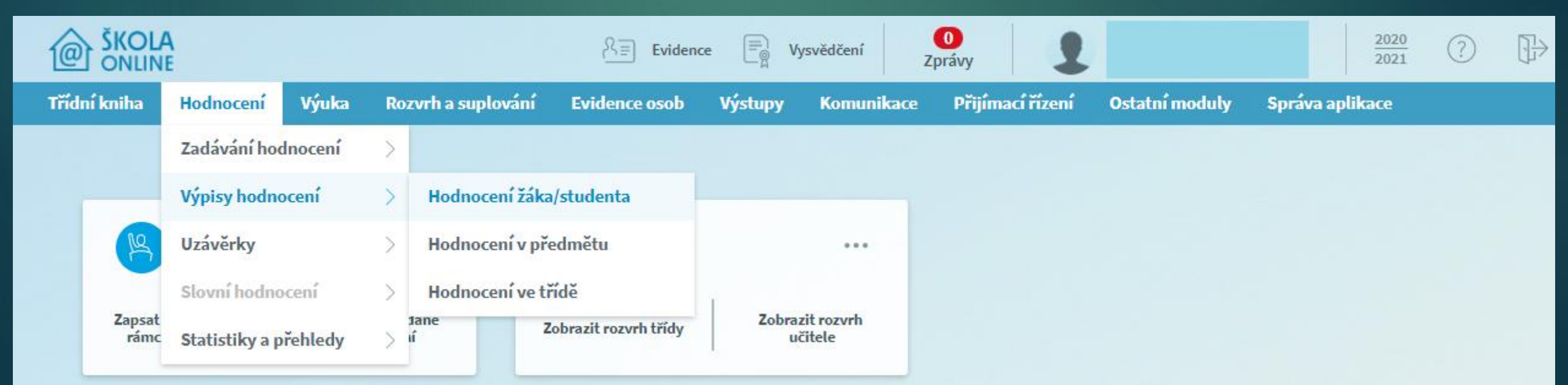

### 4. Zobrazení pololetního hodnocení.

#### Pokud máte více dětí na naší škole, objeví se vám v levé horní části možnost výběru žáka

|  |                    |             |         |              |                | O<br>Zprávy                                                                      | 2020<br>2021 ? | ]}→ |
|--|--------------------|-------------|---------|--------------|----------------|----------------------------------------------------------------------------------|----------------|-----|
|  | Docházka           | Hodnocení   | Výuka   | Komunikace   | Ostatní moduly | Správa aplikace                                                                  |                |     |
|  |                    | výpisy nodn | ocení > | Hodnocení ž  | áka/studenta   |                                                                                  |                |     |
|  | ŽÁk                | lovní hodn  | ocení > | Průběžné ho  | dnocení        | ní žáka/studenta                                                                 |                |     |
|  | JMÉNO 1<br>JMÉNO 2 |             |         | Chovani zaka | Období: 1. p   | pololetí V Třída: Žák/Student:<br>Celkový Čtvrtletní Uz.<br>průměr bodnocení Uz. |                |     |

## 4. Zobrazení pololetního hodnocení.

Po zvolení příslušného žáka se zobrazí tabulka, kde ve sloupci Uz najdete známky za 1. pololetí

#### Hodnocení žáka/studenta Žák/Student: 1. pololetí Období: Třída: Celkový Čtvrtletní Uz. průměr hodnocení ø Chování ČJ\_L (Český jazyk a literatura) AJ (Anglický jazyk) NJ (Německý jazyk) Mat (Matematika) Fyz (Fyzika) Che (Chemie) Př (Přírodopis) Zem (Zeměpis) Děj (Dějepis) VOZ (Výchova k občanství a zdraví) VV (Výtvarná výchova) HV (Hudební výchova) TV (Tělesná výchova) Dom (Domácnost)

### 5. Odhlášení z prostředí školní matriky.

### Klikněte v pravém horním rohu na ikonu dveří.

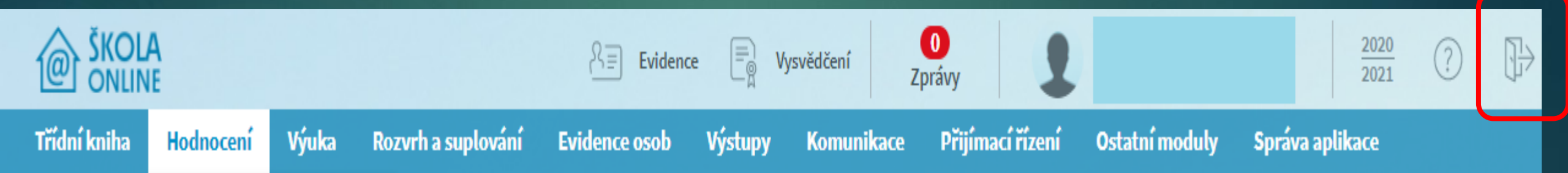